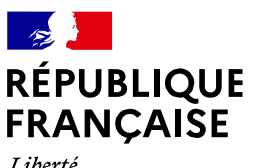

**FRAN** Liberté Égalité Fraternité

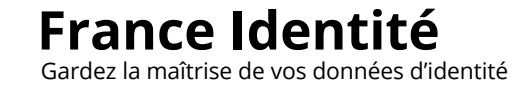

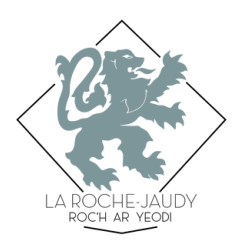

# **Certification de votre identité numérique** Mode d'emploi France Identité

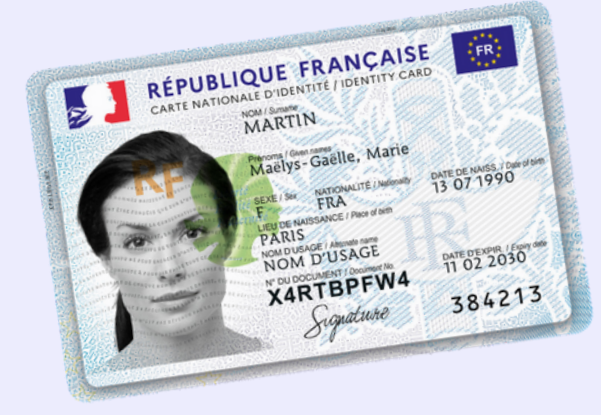

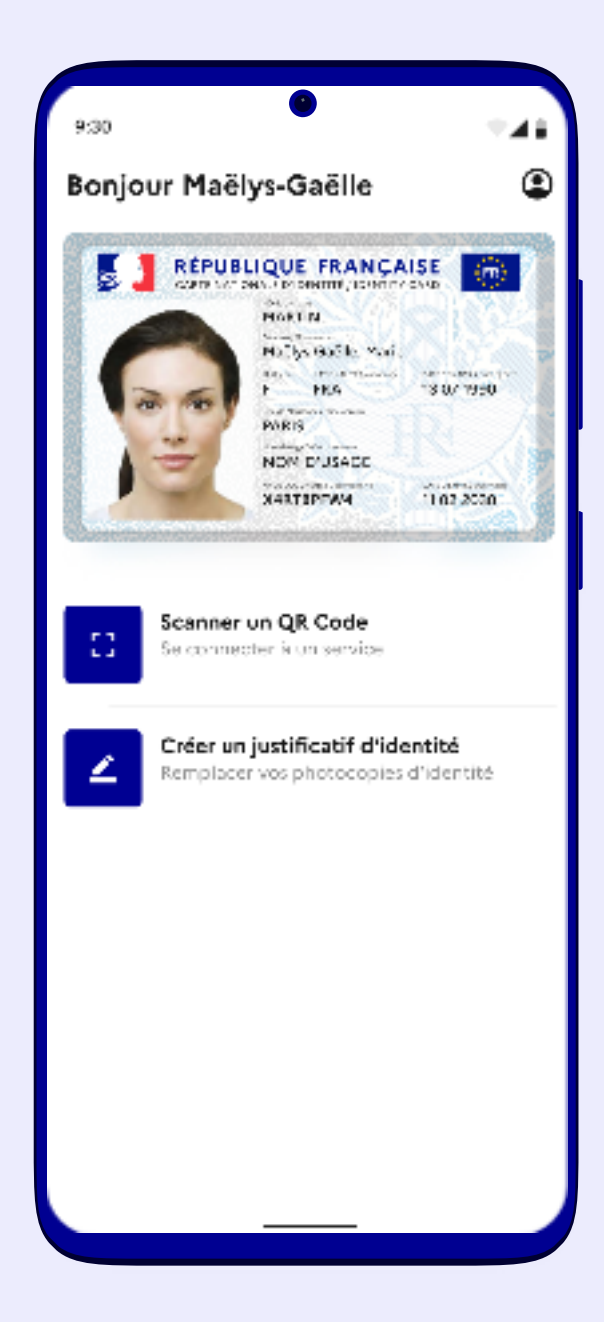

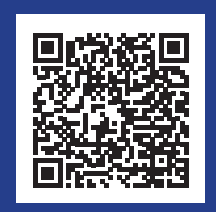

Scanner le QR code pour en savoir plus

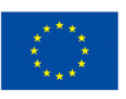

Financé par l'Union européenne NextGenerationEU France Identité est une application pour smartphone.

Elle permet de :

- prouver son identité en ligne lors de ses démarches administratives et remplacer les identifiants et les mots de passe
- générer un justificatif d'identité
- d'importer et présenter son permis de conduire numérique...

Certifier son compte France Identité confirme que l'usager du compte est bien le titulaire légitime de la carte d'identité électronique rattachée au compte.

La certification s'obtient après une vérification d'identité et des empreintes digitales.

# **Avant la certification**

### Conditions nécessaires pour utiliser France Identité.

- Une carte d'identité au format carte bancaire et avec puce.
- Un smartphone Android 11 avec le NFC ou iOS 16 minimum.
- Avoir plus de 18 ans.

# Étape 1 - Télécharger l'application et créer son compte

Trouvez les informations et les liens pour télécharger l'application sur : https://aide.france-identite.gouv.fr

Vous aurez besoin d'un compte France connect et de créer un code à 6 chiffres (évitez les codes du type 000000 ou 123456 ou encore votre date de naissance).

Comment créer votre compte France Identité avec FranceConnect, une vidéo explicative éditée par France Identité :

www.youtube.com/watch?v=mlsat96xFlo

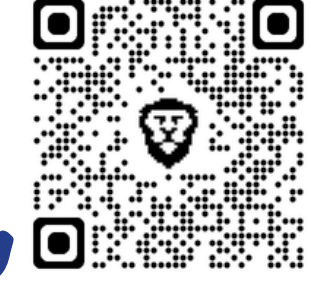

## Étape 2 - Demander la certification

Depuis votre compte France Identité, faites une demande de certification. Vous obtiendrez un QR code.

- 1. Dans l'application, cliquez sur e pour accéder à **votre compte** (en haut à droite), dans la section Expérimentation : Obtenir une identité numérique certifiée, cliquez sur En savoir plus.
- 2. Des informations vont apparaître vous expliquant entre autres le parcours de certification. Cliquez sur Continuer.
- 3. Puis confirmez ou modifiez votre adresse e-mail.
- 4. Saisissez votre code de connexion (code à 6 chiffres choisi lors de la création de votre compte France Identité).
- 5. Scannez la puce de votre carte d'identité grâce à la connexion NFC de votre téléphone.

Nº de dem

Ce QR code est valide jusqu'au 00/00

ctez-nous pour obtenir un vous en mairie 🖸 Annuler la demande

ande : A1B2C3

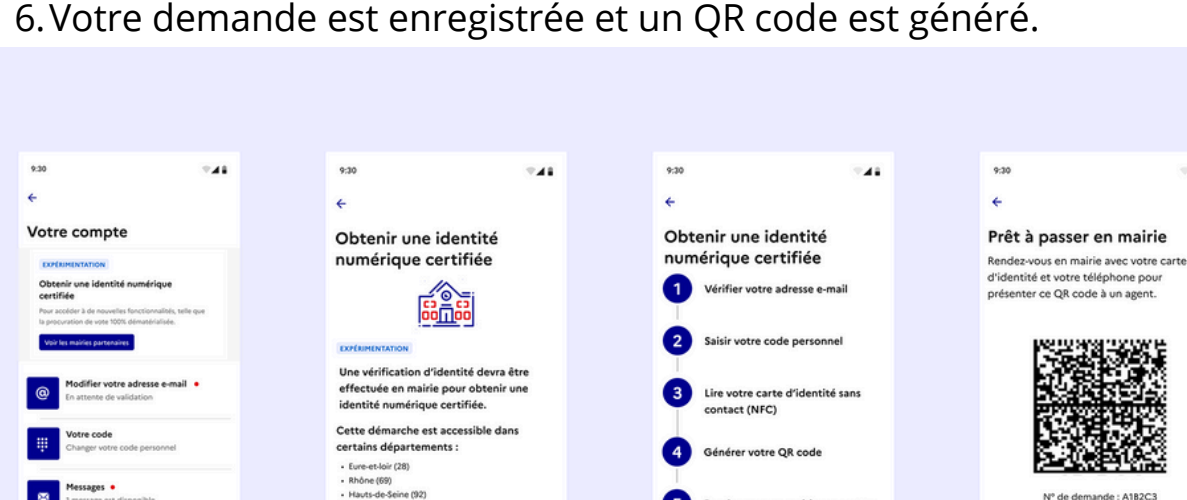

ndez vous en mairie avec votre

6. Votre demande est enregistrée et un QR code est généré.

### **Besoin d'aide ?**

Pour ces deux étapes, vous pouvez demander de l'aide à la conseillère numérique. Pour prendre rendez-vous avec la conseillère numérique :

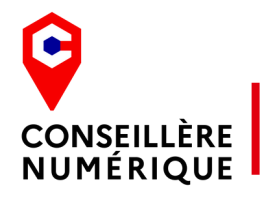

Laëtitia Garlantézec numerique@larochejaudy.fr 02 96 91 36 31 (accueil).

# La certification

Vous avez téléchargé et créé votre compte sur France Identité. Vous avez réalisé une demande de certification sur l'application et vous avez reçu un QR code (étapes 1 et 2, voir pages centrales). Vous pouvez passer en mairie.

### Étape 3 - Vérification d'identité par un agent

Vous venez avec votre carte d'identité et votre QR code à la mairie, aux horaires d'ouverture du service (sans rendez-vous). L'agent va procéder à la vérification de votre identité et de vos empreintes digitales. **Horaires d'ouverture du bureau CNI – Passeport Lundi, mercredi, vendredi 9h – 12h et 13h30 – 17h** Jeudi : 13h30 – 17h

Étape 4 - Notification du succès ou de l'échec de la certification

Vous recevrez une notification dans votre application et par mail 24h à 48h après votre passage en mairie.

### Élections - Procuration en ligne

Grâce à un compte France Identité certifié, vous pouvez réaliser entièrement votre procuration en ligne sur votre téléphone. Vous n'avez plus besoin de vous déplacer pour faire vérifier votre identité.

Rendez-vous sur : www.maprocuration.gouv.fr

Puis cliquez sur **S'identifier avec France connect** puis sur **France** Identité.

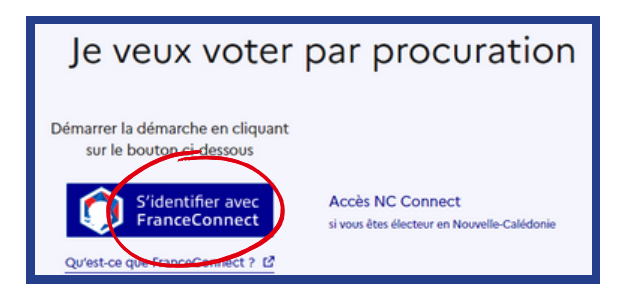

| exion en cours sur Ma Proc<br>a compte pour vo | uration<br>Us connecter :                                |
|------------------------------------------------|----------------------------------------------------------|
| Maladie<br>Ameli.fr                            | L'Identité<br>Numérique<br>L'Identité Numérique La Poste |
|                                                |                                                          |
|                                                | exion en cours sur Ma Proc<br>a compte pour vo           |